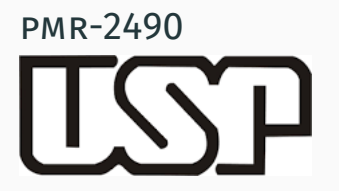

#### Criando nossa primeira conta AWS Amazon.

Prof. José Reinaldo Silva

October 26, 2016

POLI

#### CRIANDO UMA CONTA NA AMAZON WEB SERVICES...

Acessar em página de registro da Amazon Web Services, marque a opção *"Eu sou um novo usuário."*; digite seu e-mail e clique no botão amarelo *"Faça login usando nosso servidor seguro"*.

| Cadastre-se ou crie uma conta da AWS                                  |
|-----------------------------------------------------------------------|
| Qual é seu e-mail ou número de celular?                               |
| E-mail ou número de celular:                                          |
| pmr2490@hotmail.com 1-Especificar e-mail.                             |
| Eu sou um novo usuário.                                               |
| <ul> <li>Eu sou um usuário registrado<br/>e minha senha é:</li> </ul> |
|                                                                       |
| Faça login usando nosso servidor seguro 💽                             |
| Esqueceu sua senha?                                                   |

Na próxima página, preencha seu nome, redigite seu endereço de e-mail, crie uma senha e a confirme. Finalmente, clique no botão *"Criar Conta"* indicado pela seta.

# Credenciais de login Use o formulário abaixo para criar credenciais de login para utilização na AWS e na Amazon.com. Meu nome é: Meu endereço de e-mail é: Pmr2490@hotmail.com Digite novamente: Obs.: Esse é o endereço de e-mail que usaremos para contatá-lo sobre a sua conta. Digite uma senha: Digite novamente: Criar conta

Em seguida preencha as suas informações de contato. Após finalizar o preenchimento dos campos, clique no botão *"Criar uma conta e continuar"* indicada pela seta. Não esqueça de marcar a caixa que indica sua concordancia com os termos de uso.

## CRIANDO UMA CONTA NA AMAZON WEB SERVICES

| Nome completo*:                                                                                                    | ampos obrigatórios                                   |                                                       |
|----------------------------------------------------------------------------------------------------|------------------------------------------------------|-------------------------------------------------------|
| Nome da empresa:                                                                                                    |                                                      |                                                       |
| nome da empresa.                                                                                                    |                                                      |                                                       |
| País*:                                                                                                    |                                                      |                                                       |
| Linha 1 do endereço*:                                                                                                    |                                                      |                                                       |
|                                                                                                    | Endereço da rua, caixa postal, nom                   | ne da empresa, a/c                                    |
| Linha 2 do endereço:                                                                                                    |                                                      |                                                       |
| Cidade                                                                                                    | Apartamento, numero, bloco, prédi                    | io, andar etc.                                        |
| cidde .                                                                                                    |                                                      |                                                       |
| Estado, província ou região":                                                                                                    |                                                      |                                                       |
| CEP ou Código postal*:                                                                                                    |                                                      |                                                       |
| Telefone*:                                                                                                    |                                                      |                                                       |
| Verificação de segurança                                                                                                    |                                                      |                                                       |
| Imagem:<br>Teste una imagem diferente<br>Digite os caracteres na                                                                             | ANGTN                                                | Por que, pedimos que vosê digite ester<br>caracteres? |
| Imagem:<br>Teste une inseen divente<br>Digite os caracteres na<br>Imagem acima*:<br>Accordo do Clianto do AMS                                | Ettá tendo problemas? Entre em contato.              | Per que pedimos que você dipite ester<br>caracteres?  |
| Imagem:<br>Tasta una imagen diventa<br>Digite os caracteres na<br>imagem acima*:<br>Acordo do Cliente da AWS                                 | ANACTA<br>Etid tendo problemas? Entre em<br>contato. | Por sue, pedimos que vosê digite este<br>caracteres?  |
| Imagem:<br>Jette ums intern situation<br>Digite os caracteres nas<br>imagem acima:<br>Accordo do Cliente da AWS<br>Accordo do Cliente da AMS | Etá tando problemas? Entre em<br>contatio.           | Por que pedimes que vosé digite este                  |

Preencher as informações relativas à forma de pagamento, que, necessariamente, tem que ser um cartão de crédito (esta etapa é necessária, embora você esteja baixando um pacote FREE, só tenha cuidado para não usar nada além do pacote). Finalmente, clique no botão *"Continuar"* indicado pela seta.

# CRIANDO UMA CONTA NA AMAZON WEB SERVICES

|                                  | *                                                                    | 0                                                                                               |                                                                                                    |                                                                                                 |
|----------------------------------|----------------------------------------------------------------------|-------------------------------------------------------------------------------------------------|----------------------------------------------------------------------------------------------------|-------------------------------------------------------------------------------------------------|
|                                  | CRIAR CONTA                                                          | MÉTODO DE PAGAMENTO                                                                             |                                                                                                    | CONFIRMAÇÃO                                                                                     |
| Suas cree<br>fornecer<br>usar.   | denciais da conta da<br>as informações de p                          | AWS foram criadas, mas para<br>agamento e continuar. Não h                                      | a começar a usar qualquer um do<br>á taxa para se inscrever e você p                                         | s serviços, você terá de<br>aga somente por aquilo que                                          |
| Digite                           | suas informa                                                         | ções de pagament                                                                                | o abaixo                                                                                                    |                                                                                                 |
| cobrança<br>WS pode<br>ncargos c | a não será lançada n<br>rão ter a capacidade<br>do serviço da AWS se | o cartão de crédito até que v<br>de operar dentro do tier de l<br>erão faturados no cartão de c | ocê comece a usar a AWS, e muit<br>utilização grátis. Se seu uso men:<br>rédito fornecido abaixo. Exibir pre | os dos aplicativos e usos da<br>sal for além do tier grátis, os<br>දෙos detalhados do serviçoහි |
|                                  |                                                                      | Cartão de crédito":                                                                             | obrigatórios                                                                                                 |                                                                                                 |
|                                  |                                                                      | lúmero do cartão":                                                                              | on.com visa                                                                                                  |                                                                                                 |
|                                  |                                                                      |                                                                                                 |                                                                                                    |                                                                                                 |
|                                  | No                                                                   | me do portador do<br>cartão :                                                                   |                                                                                                    |                                                                                                 |
|                                  |                                                                      | Data de validade*: 🛛 💌                                                                          |                                                                                                    |                                                                                                 |
| Digite                           | seu endereço                                                         | o de faturamento                                                                                |                                                                                                    |                                                                                                 |
| elecione                         | o endereco de fatura                                                 | mento associado ao seu cart                                                                     | ão de crédito.                                                                                               |                                                                                                 |
| <ul> <li>Usa</li> </ul>          | ar meu endereço de e                                                 | contato como meu endereço o                                                                     | de faturamento                                                                                               |                                                                                                 |
| (Rua                             | dos PolÄÁticos Endinheir                                             | ados, 171 Furtagem Grande, BrasÃÀ                                                               | lia, DF 55123-012, BR, +55615555017                                                                          | 1)                                                                                              |
| U Digi                           | ice um novo endereç                                                  | 0                                                                                               |                                                                                                    |                                                                                                 |
|                                  |                                                                      | Con                                                                                             | tinuar 🕦 < 👝                                                                                                 |                                                                                                 |

Neste momento, a Amazon faz uma ligação para confirmar que trata-se de um usuário existente conforme os dados fornecidos. Selecione o código do país onde está e forneça um telefone que possa atender o chamado (internacional) imediatamente

| Para con                             | cluir o processo de co                                                           | mexão, teremos                                           | s de verificar sua                                     | a identidade.                                                    |                           |                                                |
|--------------------------------------|----------------------------------------------------------------------------------|----------------------------------------------------------|--------------------------------------------------------|------------------------------------------------------------------|---------------------------|------------------------------------------------|
| erifica                              | ação de ident                                                                    | idade por                                                | telefone                                               |                                                                  |                           |                                                |
| epois de l<br>n contato<br>revisão c | fornecer a seguir um<br>o imediatamente e so<br>dos detalhes da conta            | número de tele<br>licitará que o nú<br>a. Siga as 3 etas | fone no qual vo<br>úmero PIN seja o<br>pas simples aba | cê possa ser localizado, u<br>digitado no telefone. Ao c<br>ixo. | m sistema<br>oncluir, voc | automatizado entrará<br>ê poderá proceder para |
|                                      |                                                                                  |                                                          |                                                        |                                                                  |                           |                                                |
| L. Form                              | neça um númer                                                                    | ro de telefo                                             | ne                                                     |                                                                  |                           |                                                |
| 1. Forn<br>Digi                      | neça um númer<br>te suas informações                                             | no de telefo<br>abaixo e clique                          | ne<br>no botão "Entra                                  | ir em contato comigo ago                                         | ra".                      |                                                |
| 1. Forr<br>Digi<br>Cód               | neça um númer<br>ite suas informações<br>ligo do país: Brazil (-                 | ro de telefo<br>abaixo e clique<br>+55)                  | no botão "Entra                                        | ir em contato comigo agoi<br>ne:                                 | ra".<br>] ramal: [        |                                                |
| 1. Forr<br>Digi<br>Cód               | neça um númer<br>ite suas informações<br>ligo do país: Brazil (-                 | ro de telefo<br>abaixo e clique<br>+55)                  | ne<br>no botão "Entra<br>Telefoi<br>Ligue-ma           | ir em contato comigo agos<br>ne:<br>e agora                      | ra".<br>] ramal: [        |                                                |
| Digi<br>Cód                          | neça um númer<br>ite suas informações<br>digo do país: Brazil (-<br>mada em prog | ro de telefo<br>abaixo e clique<br>+55)                  | no botão "Entra<br>Telefor<br>Ligue-ma                 | ir em contato comigo ago<br>ne:<br>e agora                       | ra".<br>] ramal: [        |                                                |
| 1. Forr<br>Digi<br>Cód               | neça um númer<br>ite suas informações<br>digo do país: Brazil (·<br>mada em prog | ro de telefo<br>abaixo e dique<br>+55)<br>resso          | ne<br>no botão "Entra<br>Telefor                       | ir em contato comigo agoi<br>ne:<br>e agora                      | ra".<br>] ramal: [        |                                                |

Após de clicar na opção *"Ligue-me agora"*, conforme mostrado no passo anterior, uma chamada automática (é uma gravação em inglês) será feita para o telefone que você indicou. Quando solicitado, apenas digite o número do PIN que aparecerá na tela.

|                                        | ¥.                                                                  | v                                                                                                 | 0                                                                                  |                                                         |
|----------------------------------------|---------------------------------------------------------------------|---------------------------------------------------------------------------------------------------|------------------------------------------------------------------------------------|---------------------------------------------------------|
|                                        | CRIAR CONTA                                                         | MÉTODO DE PAGAMENTO                                                                               | VERIFICAÇÃO DE IDENTIDADE                                                          |                                                         |
| Para con                               | cluir o processo de c                                               | onexão, teremos de verificar s                                                                    | ua identidade.                                                                     |                                                         |
| Verifica                               | ação de iden                                                        | tidade por telefone                                                                               |                                                                                    |                                                         |
| Depois de<br>em contato<br>a revisão c | fornecer a seguir un<br>o imediatamente e s<br>fos detalhes da cont | n número de telefone no qual<br>olicitará que o número PIN sej<br>ca. Siga as 3 etapas simples al | você possa ser localizado, um sist<br>a digitado no telefone. Ao conclui<br>baixo. | ema automatizado entrará<br>r, você poderá proceder par |
| √ Forn                                 | eça um númei                                                        | ro de telefone                                                                                    |                                                                                    |                                                         |
| Chama                                  | ada em progre                                                       | sso para 55 6155550                                                                               | 171                                                                                |                                                         |
| Siga as in<br>telefone o               | istruções fornecidas<br>quando solicitado.                          | sobre o telefone e a chave no                                                                     | seguinte Número de Identificaçã                                                    | o Pessoal (PIN) no seu                                  |
|                                        |                                                                     | Seu PII                                                                                           | N: 8027                                                                            |                                                         |
|                                        | Se vo<br>agua<br>você                                               | ocê ainda não recebeu uma ch<br>rde. Essa página será atualiza<br>precisa fazer em seguida.       | amada no número que indicou,<br>ida automaticamente com aquilo                     | que                                                     |
|                                        | n                                                                   |                                                                                                   |                                                                                    |                                                         |
|                                        |                                                                     |                                                                                                   |                                                                                    |                                                         |

Eventualmente, a Amazon será incapaz de completar a ligação e a mensagem vista na próxima imagem poderá aparecer. Você deve clicar em *"Close"* e tentar novamente, ou simplesmente fornecer outro número de telefone válido.

| ~                                            | Não foi possível validar o PIN do telefone                                       |                         |
|----------------------------------------------|----------------------------------------------------------------------------------|-------------------------|
| CRIAR CONTA                                  |                                                                                  | CONFIRMAÇI              |
| r o process                                  | Erro do sistema<br>The telephone network is congested please try again<br>later. |                         |
| ão de i                                      |                                                                                  |                         |
| necer a sec<br>nediatamen<br>detalhes da con | Close da s 3 etapas simples abaixo.                                              | automatiz<br>ê poderá j |

Assim a AWS Amazon completar a ligação, provavelmente haverá um silêncio de alguns segundos. Quando você digitar o PIN (um número) o sistema informará que o PIN foi verificado com sucesso, e o instruirá para voltar à página da Amazon e completar o cadastro, conforme você pode ver na figura abaixo. Clique em "Continuar".

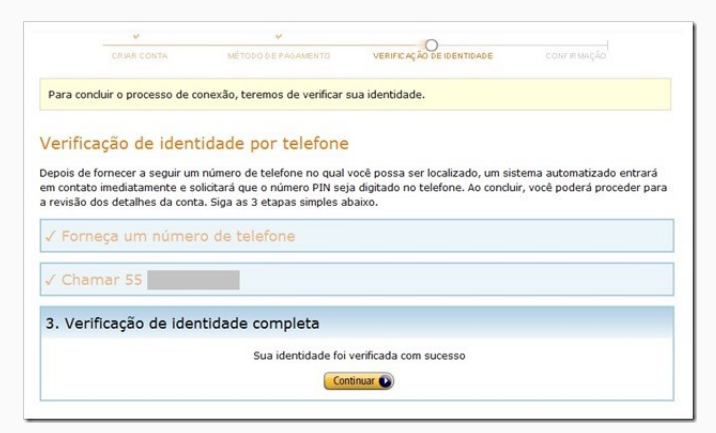

Neste ponto a empresa irá verificar sua conta e o avisará no e-mail fornecido. Well Done! Se tudo deu certo, você já deve ter recebido uma mensagem de boas vindas da Amazon Web Services.

| CRIAR CONTA                                                                                                    | MÉTODO DE PAGAMENTO                                                                                                    | V<br>VERIFICAÇÃO DE IDENTIDADE                                                                                                    | CONFIRMAÇÃO                                                                                                    |
|----------------------------------------------------------------------------------------------------|----------------------------------------------------------------------------------------------------|----------------------------------------------------------------------------------------------------|----------------------------------------------------------------------------------------------------|
| Ativação da<br>Estamos no proc<br>Vamos notificá-li<br>Em seguida, voc<br>maioria dos clien<br>algumas horas si<br>ativação da con | a sua conta<br>esso de ativação da sua cont<br>o por e-mail em roberto@exe<br>é poderá começar a usar todo<br>tes, esse processo leva apena<br>e uma verificação adicional da<br>uma autorização de USS 1 | a para que você possa começ<br>mplo.com assim que a verifi-<br>s os Serviços de Infraestrutu<br>s alguns minutos (mas, às ve<br>conta for exigida). Como part<br>será atribuida ao método de i | çar a usar a AWS.<br>cação for concluida.<br>ra da AWS. Para a<br>zes, pode levar<br>te do processo de<br>pagamento |
| (normalmente, C<br>válido. Essa aut<br>autorizados até                                                                             | artão de débito ou crédito) pa<br>orização não é uma cobran<br>que a autorização expire                                                                                                    | ira assegurar que seu método<br>ça, mas o banco poderá indis                                                                                                    | de pagamento é<br>ponibilizar os fundos                                                                             |

Na figura, você pode ver o resultado da nova conta recém criada, mas que ainda não foi aprovada (pode passar algumas horas até que a conta seja ativada). Tenha em mente que as imagens deste tutorial, embora válidas para um cadastro real, são mera- mente ilustrativas. O nível gratuito da Amazon Web Services (AWS) foi concebido para permitir que o usuário obtenha experiência prática com os serviços da Nuvem AWS. O nível gratuito da AWS inclui serviços com um nível gratuito disponível por 12 meses após a data do seu cadastro na AWS, além de ofertas de serviço adicionais que não expiram automaticamente ao final do período de 12 meses do nível gratuito da AWS (portanto lembre de cancelar a conta se não quise manter, e pagar, por estes serviços).

Depois de criada a conta da AWS, o usuário poderá usar gratuitamente qualquer um dos produtos e serviços listados a seguir, dentro de determinados limites de utilização (não pode ultrapassar a quantidade de memória disponível e nem o número de acessos).

<sup>&</sup>lt;sup>1</sup>https://aws.amazon.com/pt/free/

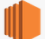

Amazon EC2 Capacidade computacional redimensionável na nuvem. 750 horas por mês do uso de instância t2.micro Linux, RHEL ou SLES

750 horas por mês do uso de instância t2.micro Windows

Por exemplo, execute 1 instância x 1 mês ou 2 instâncias x duas semanas

Expira 12 meses após o cadastro.

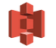

Amazon S3

Infraestrutura de armazenamento de dados altamente escalonável, confiável e de baixa latência. 5 GB de armazenamento padrão

20.000 requisições Get

2.000 requisições Put

Expira 12 meses após o cadastro.

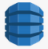

Amazon DynamoDB

Banco de dados NoSQL rápido e flexível, com escalabilidade transparente. 25 GB de armazenamento

25 unidades de capacidade de gravação

25 unidades de capacidade de leitura

Suficiente para processar até 200 milhões de solicitações por mês. Não expira ao final do período de 12 meses do nível gratuito da AWS.

#### AWS Lambda

Serviço de computação que executa o seu código em resposta a eventos e gerencia automaticamente os recursos de computação

#### 1.000.000 solicitações gratuitas por mês

Até 3,2 milhões de segundos de tempo de computação por mês

Não expira ao final do período de 12 meses do nível gratuito da AWS.

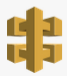

#### Amazon API Gateway Nova oferta de nível gratuito da AWS

Publicação, manutenção, monitoramento e segurança de APIs em qualquer escala

#### 1 milhão de chamadas de APIs recebidas por mês

Não expira ao final do período de 12 meses do nível gratuito da AWS.

11

1 ÷

velocidades de transferência de dados.

| h  | AWS CodeCommit                                                                                                    | 5 usuários ativos por mês                                                                                                   |
|----|----------------------------------------------------------------------------------------------------|----------------------------------------------------------------------------------------------------|
| μ  | Nova oferta de nível gratuito da AWS                                                                                               | 50 GB/mês de armazenamento por mês                                                                                          |
|    | altamente escalável                                                                                                    | 10.000 solicitações Git por mês                                                                                             |
|    |                                                                                                    | Não expira ao final do periodo de 12 meses do nivel gratuito da AWS.                                                        |
| ð  | AWS Key Management Service                                                                                                    | 20.000 solicitações gratuitas por mês                                                                                       |
| 1  | O AWS Key Management Service é um serviço<br>gerenciado que oferece criptografia fácil de<br>usar e com controles administrativos. | Não expira ao final do período de 12 meses do nivel gratuito da AWS.                                                        |
|    | Amazon Cognito                                                                                                    | Ilimitado autenticação de usuário e geração de ID                                                                           |
|    | Identidade e sincronização de usuário móvel.                                                                                       | 10 GB de armazenamento sincronizado na nuvem                                                                                |
|    |                                                                                                    | 1.000.000 operações de sincronização por mês                                                                                |
|    |                                                                                                    | Não expira ao final do periodo de 12 meses do nivel gratuito da AWS.                                                        |
|    | Amazon AppStream                                                                                                    | 20 horas gratuitas por mês                                                                                                  |
| Ŀ  | Permite entregar aplicativos do Windows a<br>qualquer dispositivo.                                                                 | Expira 12 meses após o cadastro.                                                                                            |
| ŀ  | AWS Trusted Advisor<br>Especialista de otimização da nuvem da AWS.<br>Salba mais »                                                 | 4 verificações de práticas recomendadas em<br>desempenho e segurança (limites de serviço, grupos de segurança<br>LAM e MFA) |
|    |                                                                                                    | Recursos de notificação e personalização                                                                                    |
|    |                                                                                                    | Expira 12 meses após o cadastro.                                                                                            |
| t, | Amazon CloudFront                                                                                                    | 50 GB de transferência de dados para fora                                                                                   |
| 1  | Serviço da web para distribuir conteúdo para                                                                                       | 2.000.000 Solicitações HTTP ou HTTPS                                                                                        |
|    | usuários finais com baixa latência e altas<br>velocidades de transferência de dados.                                               | Expira 12 meses após o cadastro.                                                                                            |

Amazon RDS 750 horas de uso de instância db.t2.micro Single-AZ do Amazon **BDS** Servico gerenciado de banco de dados relacional para MySQL, Postores, Oracle e 20 GB de armazenamento de banco de dados: qualquer SQL Server. combinação de propósito geral (SSD) ou magnético 20 GB para backups (com armazenamento magnético do RDS; E/S em propósito geral [SSD] não são cobradas separadamente) 10 000 000 de E/S Expira 12 meses após o cadastro. 100 milhões eventos gratuitos por mês Amazon Mobile Analytics Análise de uso de aplicativos móveis rápida e Não expira ao final do periodo de 12 meses do nivel gratuito da segura. AWS. Amazon EBS 30 GB do Amazon EBS: Qualquer combinação de propósito geral (SSD) ou magnético Volumes de armazenamento altamente disponíveis, confiáveis e previsíveis que podem 2.000.000 de E/S (com EBS Magnético) ser vinculados a uma instância executando o Amazon EC2. 1 GB de armazenamento de snapshots Expira 12 meses após o cadastro. Amazon ElastiCache 750 horas nó cache t2micro a cada mês Servico da web que torna fácil implantar. Horas suficientes para execução contínua do operar e escalar um cache de memória na Expira 12 meses após o cadastro. nuvern. Amazon Elastic Load Balancing 750 horas por mês Distribuição automática de tráfego de entrada 15 GB de processamento de dados de aplicativo em múltiplas instâncias do Amazon EC2 Expira 12 meses após o cadastro. Amazon Elastic Transcoder 20 minutos de transcodificação de áudio Servico de transcodificação de midia

Serviço de transcodificação de midi totalmente gerenciado.

**A** 

20 minutos de transcodificação em SD

10 minutos de transcodificação em HD

Expira 12 meses após o cadastro.

|       | Amazon SQS                                                                                                    | 1.000.000 de solicitações                                                                                               |
|-------|----------------------------------------------------------------------------------------------------|----------------------------------------------------------------------------------------------------|
|       | <ul> <li>Fila escalonável para armazenamento de<br/>mensagens em trânsito entre computadores.</li> </ul>                                            | Não expira ao final do período de 12 meses do nivel gratuito da<br>AWS.                                                 |
| a dha | Amazon SNS                                                                                                    | 1.000.000 de publicações                                                                                                |
|       | Serviço de sistema de mensagens (push)                                                                                                    | 1.000.000 de entregas móveis por push                                                                                   |
|       | rapido, nexivei e totamente gerenciado                                                                                                    | 100.000 entregas de HTTP/S                                                                                              |
|       |                                                                                                    | 1.000 entregas de e-mail                                                                                                |
|       |                                                                                                    | Não expira ao final do período de 12 meses do nível gratuito da<br>AWS.                                                 |
| Ah    | Amazon SWF                                                                                                    | 10.000 tarefas de atividade                                                                                             |
| ų.    | Serviço de coordenação de tarefas e                                                                                                    | 30.000 dias de fluxo de trabalho                                                                                        |
|       | nuvem.                                                                                                    | 1.000 execuções iniciadas                                                                                               |
|       |                                                                                                    | Não expira ao final do período de 12 meses do nivel gratuito da<br>AWS.                                                 |
| 4     | AWS Data Pipeline                                                                                                    | 3 pré-condições de baixa frequência                                                                                     |
| Ţ     | Orquestração para fluxos de trabalho                                                                                                    | 5 atividades de baixa frequência                                                                                        |
|       | orientados por dados.                                                                                                    | Expira 12 meses após o cadastro.                                                                                        |
| V     | Amazon SES<br>Serviço econômico de envio de e-mail na                                                                                               | 62.000 mensagens por mês para todos os destinatários ao<br>chamar o Amazon SES a partir de uma instância do Amazon EC2. |
|       | nuvem.                                                                                                    | Expira 12 meses após o cadastro.                                                                                        |
|       |                                                                                                    |                                                                                                    |
|       | AWS CodePipeline                                                                                                    | 1 pipeline ativo por mês 🖲                                                                                              |
|       | Nova oferta de nível gratuito da AWS<br>Entrega de serviços continua, proporcionando<br>atualizações de aplicativos de forma rápida e<br>centificad | Não expira ao final do período de 12 meses do nivel gratuito da<br>AWS.                                                 |

#### Amazon API Gateway Nova oferta de nivel gratuito da AWS

Publicação, manutenção, monitoramento e segurança de APIs em qualquer escala

#### 1 milhão de chamadas de APIs recebidas por mês

Não expira ao final do período de 12 meses do nível gratuito da AWS.